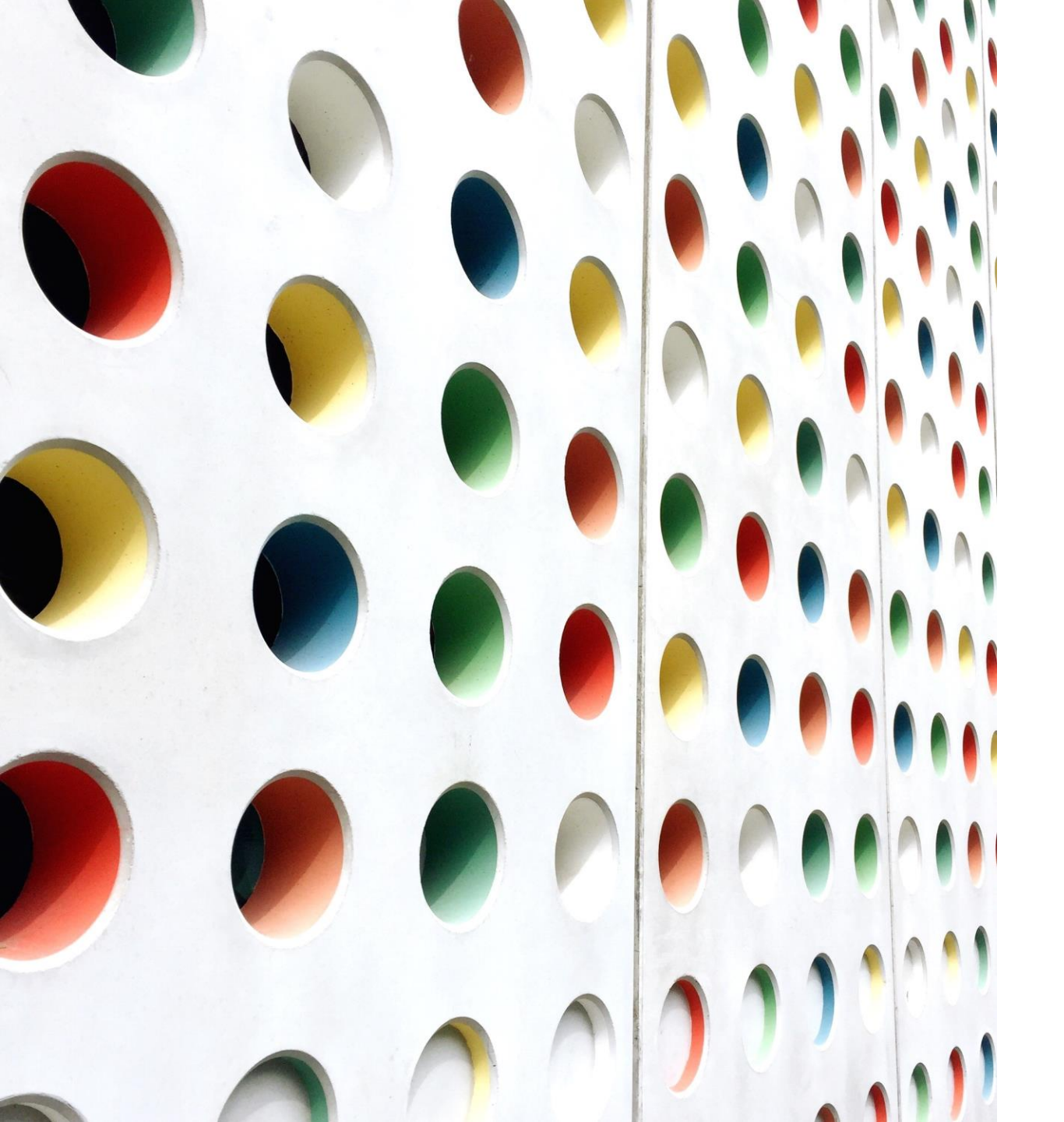

Cara menggabungkan beberapa gambar menjadi pdf

IT PONPES IMAM BUKHARI -PSB.2021/2022

## Langkah 1.

- Pilih Gambaryang akan digabungkan
- 2. Klik kanan mouse dan pilih Print

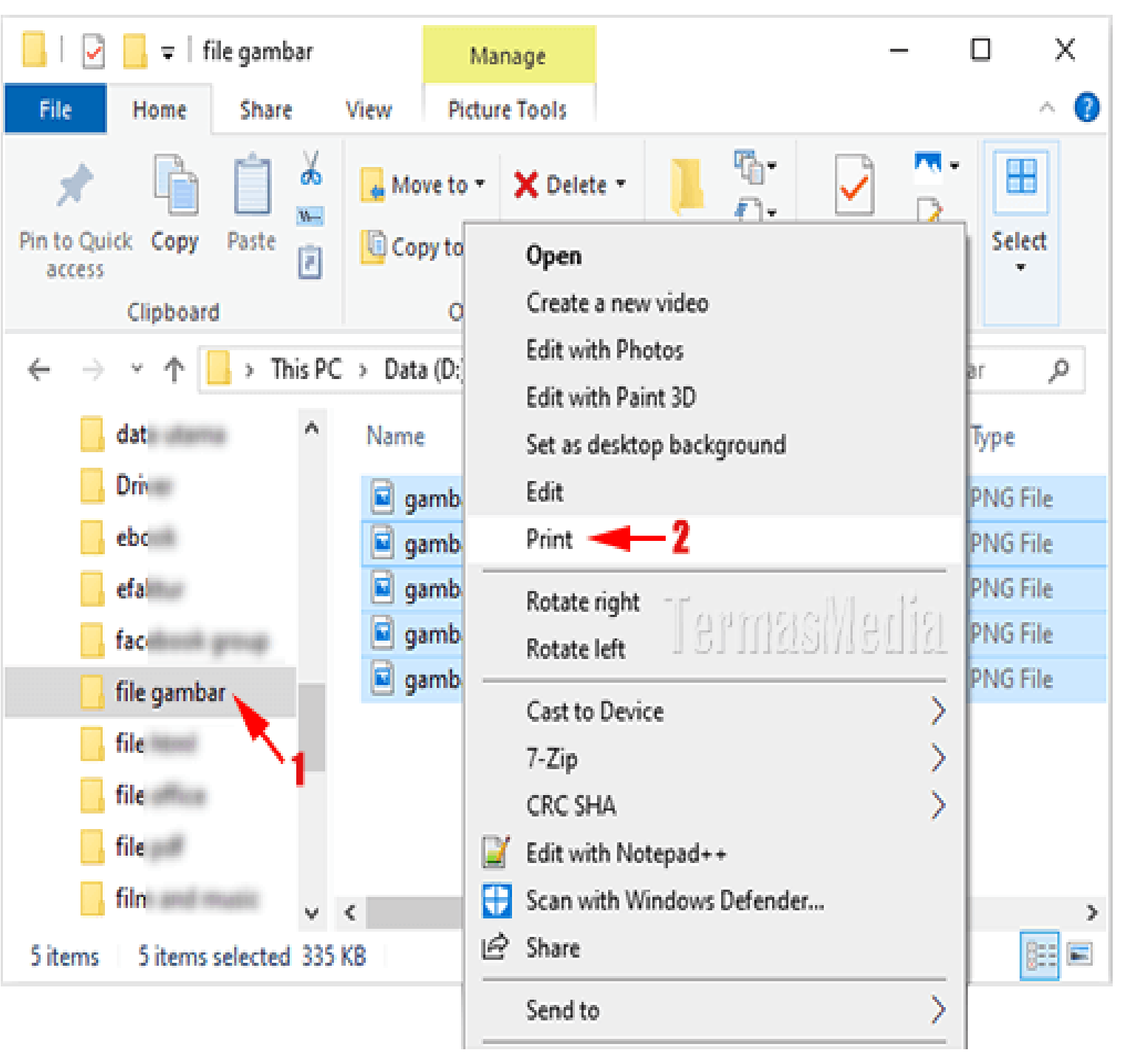

## Langkah 2.

- 1. Pilih Microsoft Print to PDF
- 2. Pilih paper size : A4
- 3. Pilih Quality 600x600
- 4. Klik Tombol PRINT

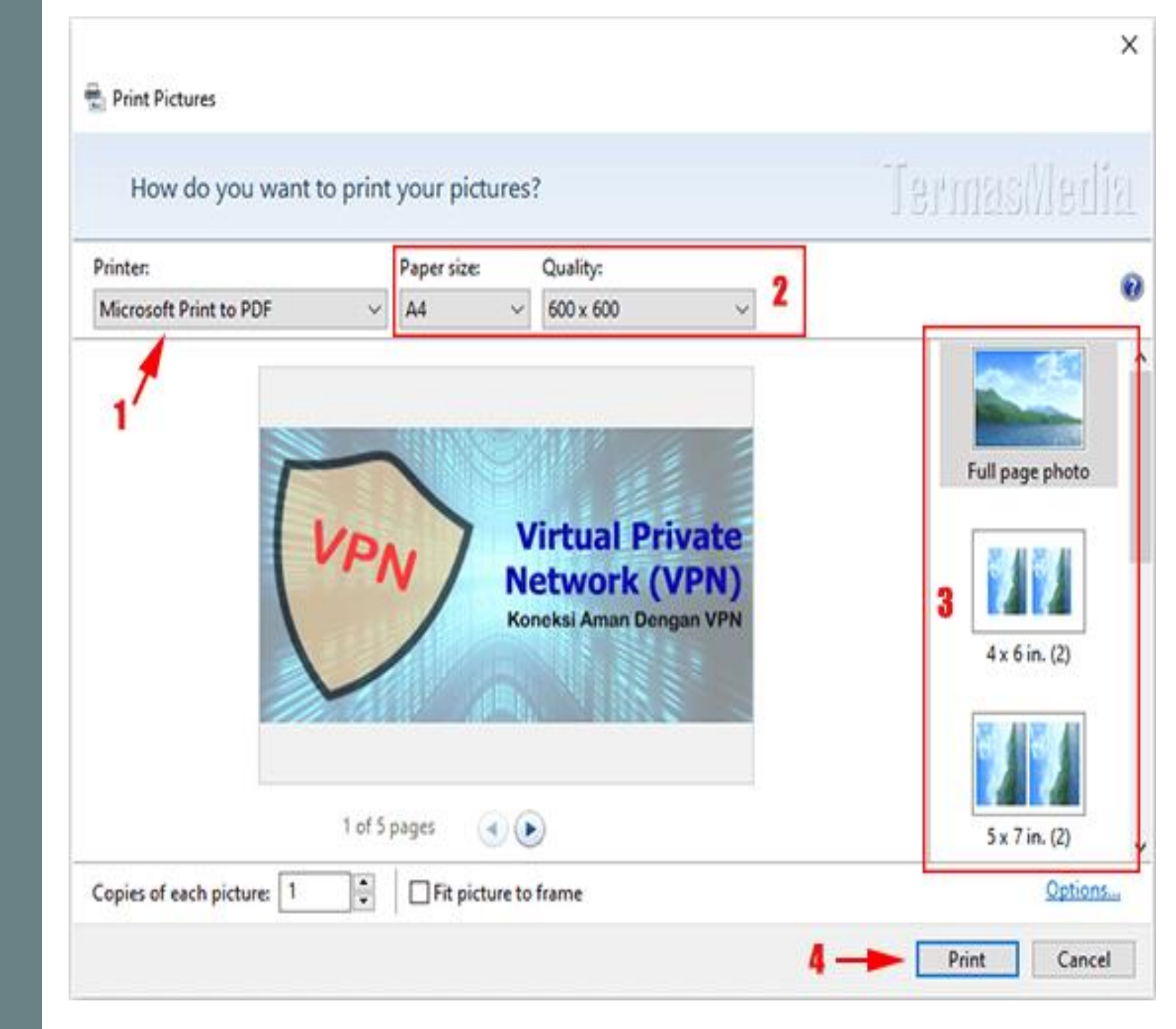

## Langkah 3.

- 1. Pilih Folder tempat penyimpanannya
- 2. Beri nama file nya
- 3. Klik SAVE

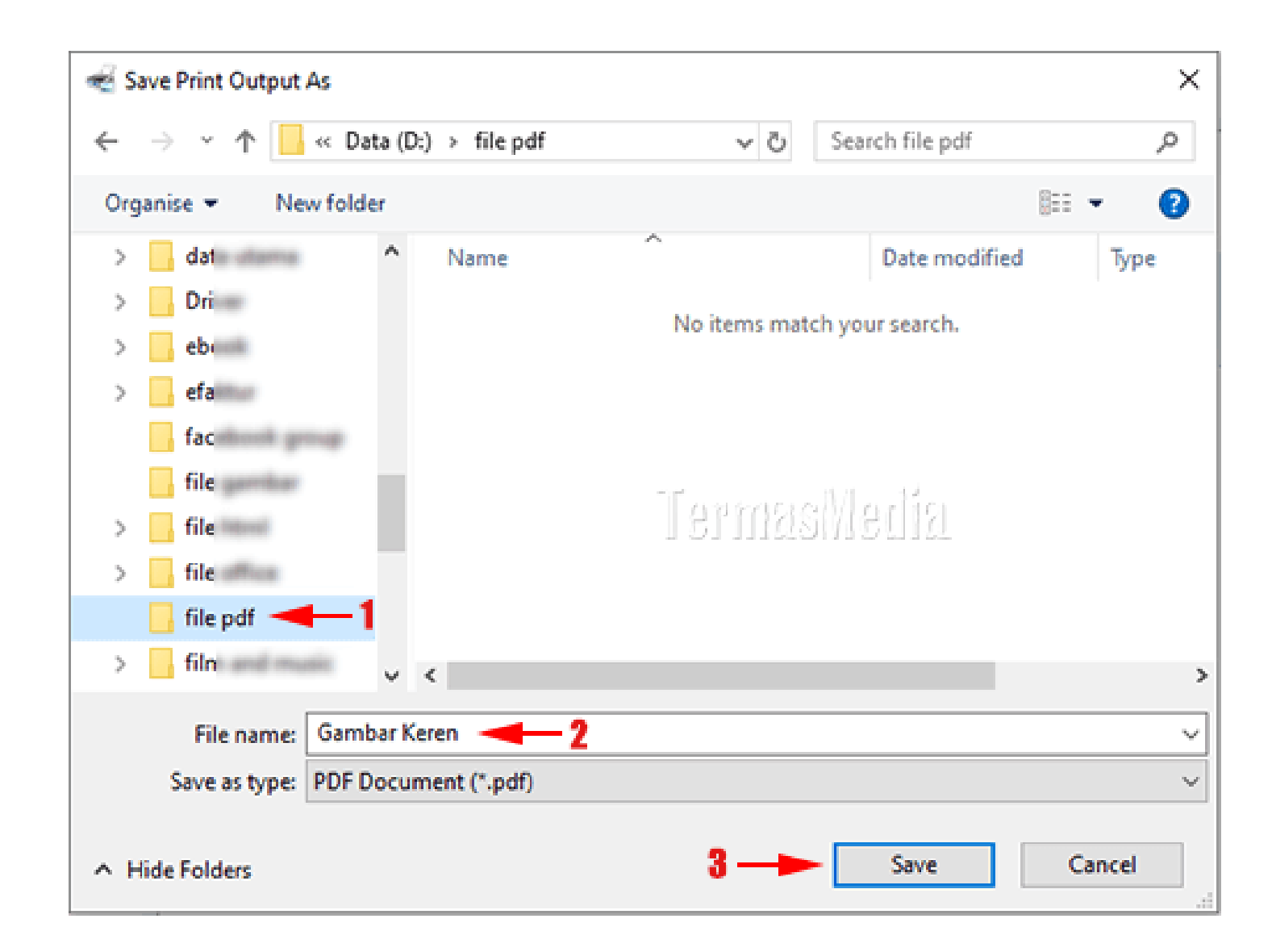

## Langkah 4.

Setelah berhasil disimpan, buka file pdf nya.

Pastikan file pdf tidak lebih dari 2MB, jika lebih dari itu, maka kecilkan dahulu file gambar nya.

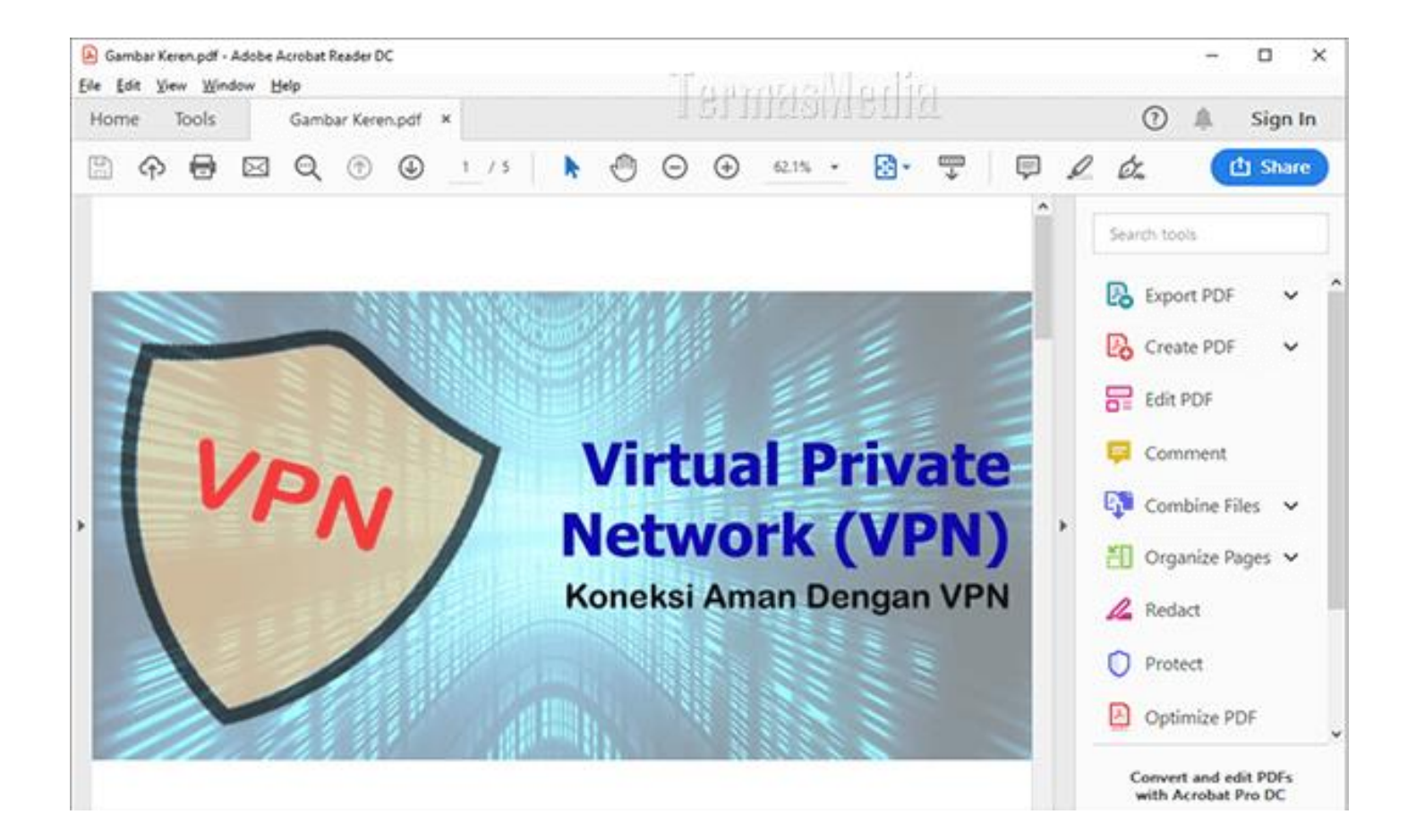